## WLAN-Verbindung zu SSID "WLAN-GFB" einrichten

(hier am Beispiel unter Android V7.1.2):

1.Wählen Sie auf Ihrem Android-Gerät "Einstellungen" – "WLAN" – dort das Netzwerk "WLAN-GFB".

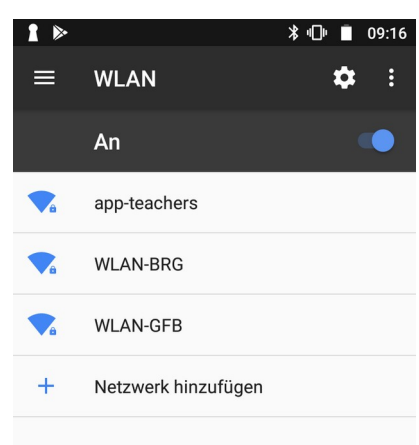

2.Geben Sie die am nachfolgenden Screenshot ersichtlichen Authentifizierungs-Attribute sowie ihren TSN-Benutzernamen und ihr Passwort ein und wählen anschließend verbinden.

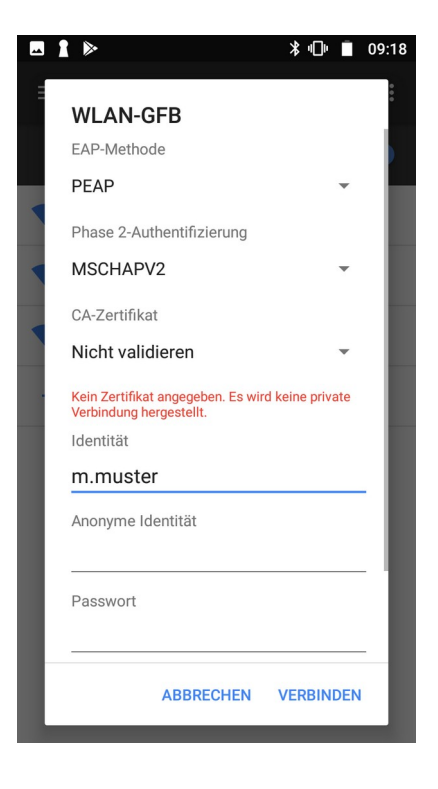

3.Die Verbindung wurde erfolgreich hergestellt, wenn Sie folgenden Status sehen:

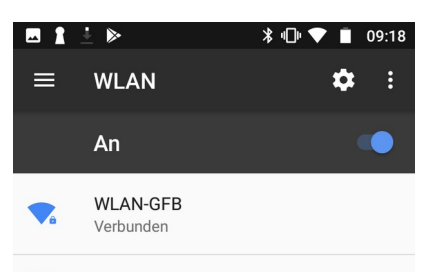